# <sup>カスタマサポートツール</sup> Microsoft . NET Framework 3.5 インストールについて

下記「カスタマサポートツール」を使用するためには、Microsoft .NET Framework 3.5 が必要です。

<Microsoft .NET Framework 3.5を必要とするカスタマサポートツール>

- ・ER-A411/ER-A421 カスタマサポートツール
- ・XE-A147 カスタマサポートツール
- ・XE-A207 カスタマサポートツール
- ・XE-A307 カスタマサポートツール
- ・XE-A407/XE-A417 カスタマサポートツール
- ・XE-A270/XE-A280/XE-A270BT/XE-A280BT カスタマサポートツール

Microsoft .NET Framework 3.5 はMicrosoft社から提供されており、そのインストール方法はWindows OSの種類に よって異なります。ここでは、Windows OS別にMicrosoft .NET Framework 3.5 をインストールする方法について 説明しています。なお、インストールはパソコンをネットワークに接続した状態でおこなってください。

#### Windows<sup>®</sup> 11

コントロールパネルにある『Windowsの機能の有効化または無効化』で、<sup>7</sup>.NET Framework 3.5<sup>7</sup> を【有効】と設定します。【有効】と設定すると、ネットワークに接続して必要なファイルがダ ウンロードされ、インストールされます。 『Windowsの機能の有効化または無効化』は、[設定]→[アプリ]→[オプション機能]→[Windows のその他の機能]でも開くことができます。

Windows<sup>®</sup> 10、Windows<sup>®</sup> 8.1 / 8

コントロールパネルにある『Windowsの機能の有効化または無効化』で、<sup>7</sup>.NET Framework 3.5<sup>7</sup> を【有効】と設定します。【有効】と設定すると、ネットワークに接続して必要なファイルがダウンロードされ、インストールされます。

### Windows® 7

標準でインストールされていますので、インストール作業はありません。(『Windowsの機能の 有効化または無効化』で、.NET Framework 3.5を【有効】と設定されています。)ただし、コン トロールパネルにある『Windowsの機能の有効化または無効化』で【無効】と設定されていた場 合は、【有効】と設定します。

#### Windows Vista<sup>®</sup> 、Windows<sup>®</sup> XP

Microsoftダウンロードのページからインストールプログラムをダウンロードしてインストール します。

\* Windows<sup>®</sup> および Windows Vista<sup>®</sup> は米国 Microsoft Corporation の米国およびその他の国における登録商標です。

Windows<sup>®</sup> 11、Windows<sup>®</sup> 10、Windows<sup>®</sup> 8.1 / 8 、Windows Vista<sup>®</sup> 、Windows<sup>®</sup> XP について ".NET Framework 3.5" のインストール方法を次のページで説明します。(Windows<sup>®</sup> 7 は標準でインストールされているため、説明を省略 します。) 1) [コントロールパネル] から [プログラム] を選択して、「Windowsの機能の有効化または無効化」をクリック

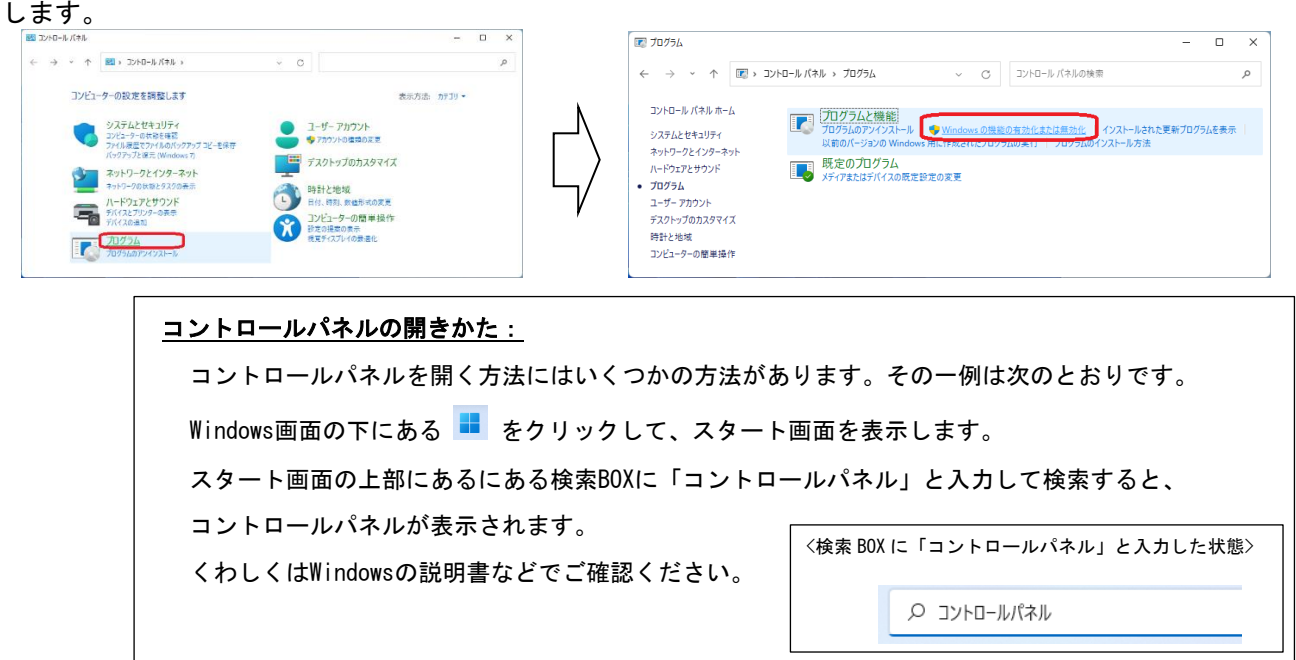

2) ".NET Framework 3.5" のチェックボックスをクリックしてマーク(下図)をつけて、

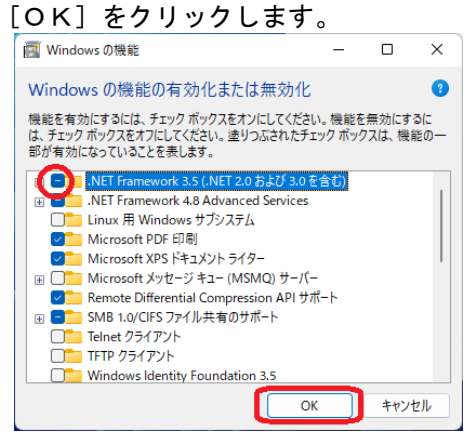

 3) [OK] ボタンをクリックすると、 <sup>"</sup>. NET Framework 3.5<sup>"</sup>のインストールがおこなわれます。 次の画面が表示されたときは、 <sup>"</sup>Windows Update からファイルをダウンロードする<sup>"</sup>をクリックしてください。

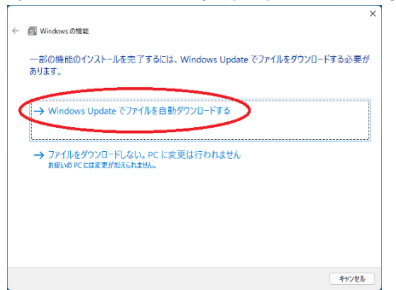

メモ <sup>7</sup>. NET Framework 3.5<sup>r</sup>のインストールは、ご使用の環境によって所要時間が異なります。長時間同じ画面が表示されている場合でも、そのままお待ち頂ければ、自動的にインストール作業は進みます。

## [Windows<sup>®</sup> 10] [Windows<sup>®</sup> 8.1 / 8] Microsoft .NET Framework 3.5 のインストールのしかた

(※) Windows<sup>®</sup> 10とWindows<sup>®</sup> 8.1 / 8 は同じ方法でインストールします。ここでは、Windows<sup>®</sup> 10の画面を使って説明します。

1) [コントロールパネル]から [プログラム]を選択して、「Windowsの機能の有効化または無効化」をクリック します。

| 4\$)/ 4-04CC 📰                                                                                                    | ×                                                                                                    |                                             | D 70074                                                                                                    |                                                                                                    | - 🗆 X                                                                                                    |
|----------------------------------------------------------------------------------------------------|----------------------------------------------------------------------------------------------------|---------------------------------------------|----------------------------------------------------------------------------------------------------|----------------------------------------------------------------------------------------------------|----------------------------------------------------------------------------------------------------|
| D2によう-の設定を構成します      D2によう-の設定を構成します      D2によります。      D2によります。      D2によります。      D2にはなります。      D2にはなります。      D2にはなります。      D2にはなります。      D2にはなります。      D2にはなります。      D2になります。      D2になります。      D2 | CO ( 2010 mmode) ( 2010 mmode)     定分の ( 2010 mmode)     定分の ( 2010 mmode)     での ( 2010 mmode)     での ( 20 | $\left \right\rangle$                       | <ul> <li>              → ◇ ↑ ○ &gt; フノトロール パネル ホーム             ジステムとセキュリティ             ホットワークとインターネット             ハードウェアとサウンド      </li> <li>             プログラム             ユージー アカウント             デスクトップのカスタマイズ             時計、言語、および地域             コンビューターの簡単操作      </li> </ul> | <ul> <li>レイネル、クログラムと機能<br/>プログラムと機能<br/>プログラムのアンインストール<br/>インストールをれた更新プログラムを<br/>プログラムのインストール方法</li> <li>一訳定のプログラム、<br/>メディアまたはデバイスの既定設定の</li> </ul> | ▼ 6 コントロール パネルの検索 ♪<br><u>Windows の開業の有効化または単効化</u><br><u>DT ト 以前のパ ジョンの Windows 用に作成されたプログラムの実行</u><br>変更   あるファイルの確頼を特定のプログラムでオープン   気定のプログラムの設定 |
| <mark>コント</mark><br>コン<br>Win<br>スタ<br>Win                                                                                                    | <mark>・ロールパネルの開きかた</mark><br>ットロールパネルを開くて<br>dows画面の左下にある<br>ロートメニューから<br>workの設定で「コントロ                                                                                                    | <u>と:</u><br>方法には<br>で<br>をク<br>または<br>ールパネ | いくつかの方法;<br>リックして、ス<br><mark>* <sup>*</sup>**</mark> をクリ<br>ペル」と入力して                                                                                                    | があります。そのー<br>タートメニューをす<br>リックして、「Windo<br>「検索すると、                                                                                                    | -例は次のとおりです。<br>表示します。<br>wwsの設定」を表示します。<br>Windowsの設定                                                                                              |
| コン<br>くれ                                                                                                    | ットロールパネルが表示る<br>つしくはWindowsの説明書                                                                                                    | されます。<br>などでこ                               | 。<br>ご確認ください。                                                                                                    |                                                                                                    | רם-אנג אוליש-ש                                                                                                    |

2) ".NET Framework 3.5" のチェックボックスをクリックしてマーク(下図)をつけて、

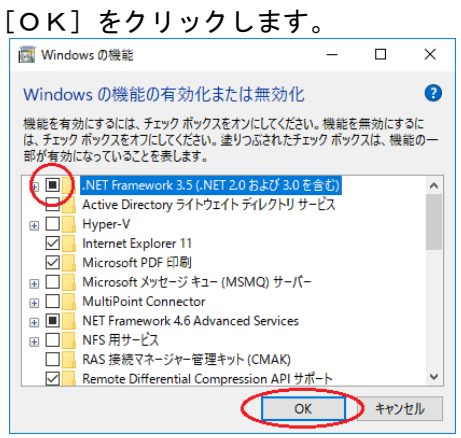

 3) [OK] ボタンをクリックすると、 <sup>"</sup>. NET Framework 3.5<sup>"</sup>のインストールがおこなわれます。 次の画面が表示されたときは、 <sup>"</sup>Windows Update からファイルをダウンロードする<sup>"</sup>をクリックしてください。

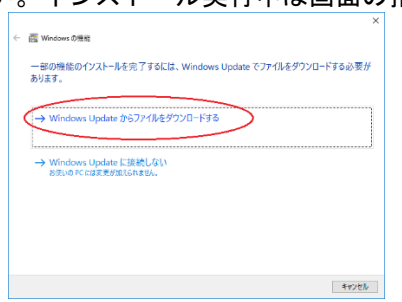

メモ <sup>7</sup>. NET Framework 3.5<sup>r</sup>のインストールは、ご使用の環境によって所要時間が異なります。長時間同じ画面が表示されて いる場合でも、そのままお待ち頂ければ、自動的にインストール作業は進みます。

- Webブラウザを起動して、インターネット検索画面(Googleなど)で「Microsoft.NET Framework 3.5 SP1」 を入力して、Microsoftの".NET Framework 3.5"のダウンロードサイトを検索します。(ダウンロードサイト のURLは変更になる場合がありますので、インターネット検索で探してください。)
  - 例) Google検索結果 [2017年6月時点]

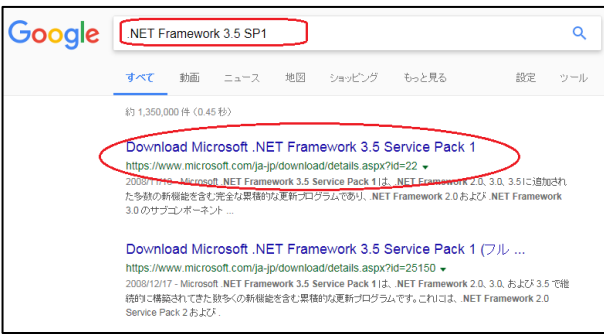

- 2) 検索結果からダウンロードサイトに移り、「インストール方法」に説明されている内容に従って、 <sup>".</sup> NET Framework 3.5"をインストールします。
  - 例)検索結果から(上図の〇印をクリックして)ジャンプしたマイクロソフトダウンロードのページ [2017年6月時点]

| Microsoft .NET Framework 3.5 Service Pack 1                                                                                                    |        |     |  |   |        |  |  |  |
|----------------------------------------------------------------------------------------------------|--------|-----|--|---|--------|--|--|--|
|                                                                                                    | 言語を選択: | 日本語 |  | ~ | ダウンロード |  |  |  |
| Microsoft .NET Framework 3.5 Service Pack 1 は、.NET Framework 2.0、3.0、3.5 に追加された多<br>数の新機能を含む完全な累積的な更新プログラムであり、.NET Framework 2.0 および .NET<br>Framework 3.0 のサプコンボーネントに対する累積的な保守更新プログラムも含んでいます。<br>() 詳細                                                                                                    |        |     |  |   |        |  |  |  |
| <del>()</del> کرچ                                                                                                    | い要件    |     |  |   |        |  |  |  |
|                                                                                                    |        |     |  |   |        |  |  |  |
| <ul> <li>・</li> <li>・</li></ul> | マノース   |     |  |   |        |  |  |  |

メモ <sup>7</sup>. NET Framework 3.5<sup>r</sup>のインストールは、ご使用の環境によって所要時間が異なります。長時間同じ画面が表示されて いる場合でも、そのままお待ち頂ければ、自動的にインストール作業は進みます。